## Z Probe operating instructions

Step 1: Connect the Z probe to the A5 pin of the control board, regardless of positive and negative.

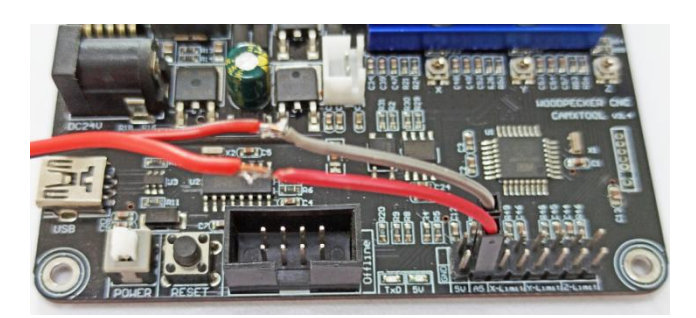

Step 2: Measure the actual thickness of the Z probe, as shown in the figure is 14.19mm

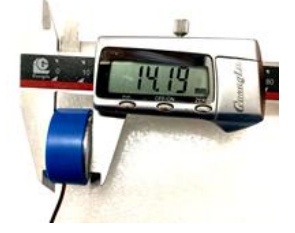

## Step 3: Probe commands filled in Grblcontrol (Candle):

Z14.19 is the thickness of the Z probe, you need to actually measure what you have and then modify this value Z25 is the height of the tool lifting, which can be configured as required.

| Probe G code        | After editing           | Probe Tool height |
|---------------------|-------------------------|-------------------|
| G90G21G38.2Z-50F100 | G90G21G38.2Z-50F100     |                   |
| G92 Z14             | G92 <mark>Z14.19</mark> |                   |
| G0 Z22              | G0 <mark>Z25</mark>     |                   |

| G-code progr                                     | an                                                                                                    |                                                                                                    |                                                          |                                                                       | State<br>Work coordia    | hates. |                                                         |
|--------------------------------------------------|----------------------------------------------------------------------------------------------------|----------------------------------------------------------------------------------------------------|----------------------------------------------------------|-----------------------------------------------------------------------|--------------------------|--------|---------------------------------------------------------|
|                                                  | 6 Settings                                                                                                    |                                                                                                    |                                                          |                                                                       | 2                        |        |                                                         |
| X: 0.000 .<br>Y: 0.000<br>Z: 0.000<br>0.000 / 0. | Connection<br>Sender<br>Machine info<br>Control<br>User comma<br>Heightmap<br>Parser<br>Visualizer<br>Tool model<br>Console | Connection<br>Port: COM9<br>Sender<br>Jenore error response<br>Automatically set pre-<br>Hachine information<br>Status query period:<br>Rapid speed:<br>Spindle speed min. : | <ul> <li>• • • • • • • • • • • • • • • • • • •</li></ul> | Baud: 115200<br>fore sending from<br>Units:<br>Acceleration:<br>max.: | selected line n 100 1000 |        | G90G21G38.2Z-50F10<br>G92 Z14.19<br>G0 <mark>Z25</mark> |
| #                                                | Panels<br>Colors<br>Font<br>Set to defau                                                                                    | Laser power min.:<br>Control<br>Probe commands:<br>G9062163<br>Safe position commands<br>alts                                                                                | 0<br>8. 22–50F100 GS<br>G21G90; GS                       | Rax. :<br>P2214. 19 G0225<br>530020<br>OK                             | 255                      | ectory | Fill the Commands<br>here                               |

| 🔝 Grblcontrol (Cano                                                                                    | dle)                           |           |                                                                   |                                                                                                    |                               |
|----------------------------------------------------------------------------------------------------|--------------------------------|-----------|-------------------------------------------------------------------|----------------------------------------------------------------------------------------------------|-------------------------------|
| ile <u>S</u> ervice <u>H</u> elp                                                                       | 0                              |           |                                                                   |                                                                                                    |                               |
| C-code program<br>[CC:C0 C54 C17<br>F/S: 0 / 0<br>X: 0.000 0<br>Y: 0.000 0<br>Z: 0.000 0<br>C: 0.000 0 | 7 G21 G90 G94 M5 M9 T0 F0 S100 | 0]<br>.00 | 0:00:00 / 00:00:00<br>Buffer: 0 / 0 / 0<br>Vertices: 145<br>P: 63 | State<br>Vork coordinates:<br>0.000 0.000 0.000<br>Machine coordinates:<br>0.000 0.000 0.000<br>Status: Idle<br>Control<br>Control<br>Co | Click the<br>"Z-probe" button |
|                                                                                                    | 000                            |           |                                                                   | • ¥                                                                                                    |                               |
| #                                                                                                    | Command                        | State     | Response                                                          | - Jog<br>Console<br>[CTRL+X] < Grbl 1.1f<br>['\$' for help]<br>S1000 < ok                                                                                                    |                               |
|                                                                                                    |                                |           |                                                                   |                                                                                                    |                               |

## Step 4: Click the "Z-probe" button, Z-axis automatic tool to zero.

Step 5: After the automatic tool setting is completed, you will see that the distance from the Z axis to the workpiece surface is 25mm. So the height of the workpiece surface has been defined as 0, no need to click the Zero Z button for the Grblcontrol(Candle).

| Grbicontrol (Candi                                                                                                | e)                              |            |                                               | _ <b>D</b> X                                                                                                    |
|----------------------------------------------------------------------------------------------------|---------------------------------|------------|-----------------------------------------------|----------------------------------------------------------------------------------------------------|
| <u>File</u> <u>Service</u> <u>H</u> elp                                                                           |                                 |            |                                               |                                                                                                    |
| G-code program                                                                                                    |                                 |            |                                               | State                                                                                                    |
| [GC:CO G54 G17<br>F/S: 0 / 0                                                                                      | G21 C90 C94 M5 M9 T0 F100 S1000 | ĺ          |                                               | Work coordinates:           0.000         0.000         25.000           Machine coordinates:           0.000         0.000         7.144           Status:         Idle |
| X• 0.0000                                                                                                    | 000                             | 00         | .00.00 / 00.00.00                             |                                                                                                    |
| Y:         0.000         0.00           Z:         0.000         0.00           0.000         0.000         0.000 | 000<br>000<br>0.000             |            | Buffer: 0 / 0 / 0<br>Vertices: 145<br>FPS: 62 | - Spindle<br>Speed: 1000                                                                                                    |
| #                                                                                                    | Command                         | State      | Response                                      | •                                                                                                    |
|                                                                                                    |                                 |            |                                               | - Jos<br>Console<br>Cozz14.19<br>C0225<br>ok<br>[C6:C0 C54 G17 C21<br>C90 C94 M5 M9 TO F100<br>S1000]<br>ok                                                              |
| Check 🚺 Scrol                                                                                                    | 1 Open Reset                    | Send 🚽 Pau | ise Abort                                     | 40                                                                                                    |